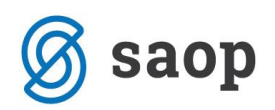

## Masovno odjavljanje obrokov za otroke v karanteni

Vse otroke, ki so bili v karanteni lahko enostavno odjavimo po spodaj opisanem postopku.

Izberemo Evidentiranje obrokov→Neposredni vnos

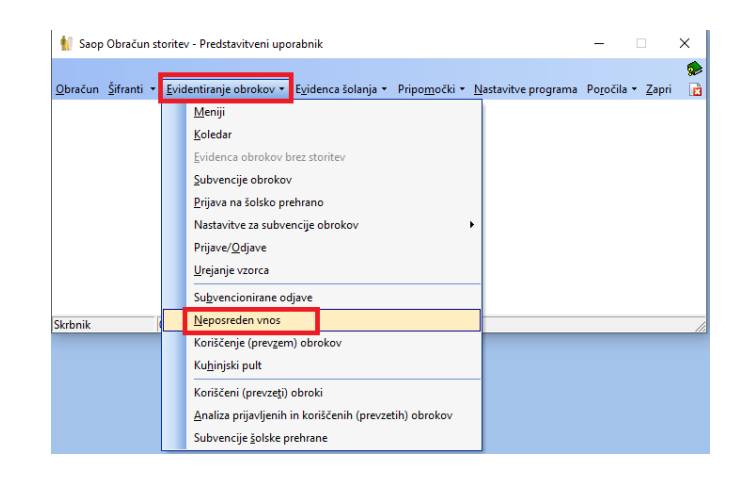

Za sistem brez evidence sprememb (večinoma osnovne šole) izberemo mesec oktober, od datuma: 19.10.2020 ter pri skupini kliknemo na 🍛, da izberemo vse razrede od 6. do 9. razreda.

| 射 Saop Obračun storitev - vnos - Predstavitven — 🛛 🛛 🛛 | 👔 Saop Obračun storite - Predstavitveni up | oorabnik  | - 0      | ×              |
|--------------------------------------------------------|--------------------------------------------|-----------|----------|----------------|
| Neposreden vnos 🛛 📝 🌆 🎓                                | Neposreden vnos - Izbira več skupin        |           | 2        | ( 🖻 🎭          |
| Leto 2020 🚔                                            |                                            | Atabaaaa  | 1        |                |
| Mesec Oktober 👱                                        | Naziv skupine                              | / Izbrano | _        | ^              |
| Od datuma 19.10.2020 👻                                 | 1B                                         |           |          |                |
| Skupina                                                | 2A                                         |           |          |                |
|                                                        | 28                                         |           |          |                |
|                                                        | 3A                                         |           |          |                |
| Otrok                                                  | 38                                         |           |          |                |
| Šifra storitve 🛛 💀 🏠                                   | 4A                                         |           | _        |                |
| Šifra obroka                                           | 48                                         |           | _        |                |
|                                                        | - SA                                       |           | _        |                |
| Athan is fair t                                        |                                            |           |          |                |
|                                                        | 64                                         |           |          |                |
| Skrbnik 001 Izbira več skupin iz preglednice (Alt+S)   | 6B                                         |           | _        |                |
|                                                        | 6C                                         |           |          |                |
|                                                        | 7A                                         |           |          |                |
|                                                        | 78                                         |           |          |                |
|                                                        | 8A                                         |           |          |                |
|                                                        | 8B                                         |           |          |                |
|                                                        | 94                                         |           | -        |                |
|                                                        |                                            |           |          |                |
|                                                        | IZPISANI SOLA                              |           |          |                |
|                                                        |                                            | I         |          | > <sup>*</sup> |
|                                                        |                                            |           |          |                |
|                                                        | 🔽 Potrdi vse 🔽 Opu <u>s</u> ti vse         |           | X Opusti | ✓ Potrdi       |
|                                                        | Skrbnik 001                                |           |          |                |

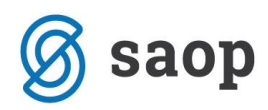

V tabeli z desnim klikom izberemo »Označi vse«

| 1 S      | aop Obračun storitev - | • Predstavitver | ni uporabnik  |                |                    |     |              |               |             |           |         |     |       |         |    |         |         |            | -      |     |     | $\times$ |
|----------|------------------------|-----------------|---------------|----------------|--------------------|-----|--------------|---------------|-------------|-----------|---------|-----|-------|---------|----|---------|---------|------------|--------|-----|-----|----------|
| Odja     | va/prijava za: 10/2    | 020             |               |                |                    |     |              |               |             |           |         |     |       |         |    |         |         |            |        |     |     |          |
| •        | Oznaka                 | Razvrščanje     | Skupina       | -              |                    |     |              |               |             |           |         |     |       |         |    |         |         |            | Q 14   | 4   | ►   | Þ        |
| Ozr      | aka Priimek in ime     | Šifra skupine   | Naziv skupine | Šifra storitve | Naziv storitve     | 19  | 20           | 21            | 22 23       | 24        | 25      | 26  | 27    | 28      | 29 | 30      | 31      | Prevzem na | ročila |     |     | ^        |
| <b>F</b> | Šolar Šest             | 6001            | 6A            | 006            | MALICA             | 1   |              |               |             |           |         |     |       |         |    | 1       | 0       |            |        |     |     |          |
| F        | Šolar Šest             | 6001            | 6A            | 009            | POPOLDANSKA MALICA | 1   | ۲            | rivzeto       |             |           |         |     |       |         |    | 1       | 0       |            |        |     |     |          |
| F        | Šolar Šest             | 6001            | 6A            | 800            | VELIKO KOSILO      | 1   | Ь            | zbira stolp   | cev:        |           |         |     |       |         |    | 1       | 0       |            |        |     |     |          |
| J.       | Šolar Sedem            | 7001            | 7A            | 006            | MALICA             | 1   |              | čit - d       |             |           |         |     |       |         |    | 1       | 0       |            |        |     |     |          |
| F.       | Šolar Sedem            | 7001            | 7A            | 009            | POPOLDANSKA MALICA | 1   | ~            | зята sku      | pine        |           |         |     |       |         |    | 1       | 0       |            |        |     |     |          |
| F        | Šolar Osem             | 9001            | 9A            | 006            | MALICA             | 1   | $\sim$       | Naziv ski     | upine       |           |         |     |       |         |    | 1       | 0       |            |        |     |     |          |
|          | Solar Osem             | 9001            | 9A            | 008            | VELIKO KOSILO      | 1   |              | Oddelek       | /Vzg.skup   | ina       |         |     |       |         |    | 1       | 0       |            |        |     |     |          |
|          |                        |                 |               |                |                    | - 1 | ~            | Šifra stor    | itve .      |           |         |     |       |         |    |         |         |            |        |     |     |          |
|          |                        |                 |               |                |                    |     | ÷.           |               |             |           |         |     |       |         |    |         |         |            |        |     |     | ~        |
|          |                        | ~               |               |                |                    |     | ~            | Naziv sto     | oritve      |           |         |     |       |         |    |         |         | ~          |        |     | 1   |          |
|          | 7/15 🎒 <u>T</u> is     | skaj 🛃 Obr      | oki           |                |                    |     | $\checkmark$ | Prevzem       | naročila    |           |         |     |       |         |    |         |         | Zapri      | X Opu  | sti | ¥ ₽ | otrdi    |
| Skrbn    | k 001                  |                 |               |                |                    |     | č            | Čarovnik za   | a izvoz po  | datkov    |         |     |       |         |    |         |         |            |        |     |     |          |
| iik      | 001                    |                 |               |                |                    |     |              |               |             | uutkov    |         |     |       |         | in | iz preg | lednice | e (Alt+S)  | //     |     |     |          |
|          |                        |                 |               |                |                    |     | ĸ            | Copiraj celi  | ico         |           |         |     |       | Ctrl+C  |    |         |         |            |        |     |     |          |
|          |                        |                 |               |                |                    |     | K            | Kopiraj vrst  | tico        |           |         |     | Ctrl+ | -Alt+C  |    |         |         |            |        |     |     |          |
|          |                        |                 |               |                |                    |     | Š            | Število prik  | azanih za   | pisov     |         |     |       |         |    |         |         |            |        |     |     |          |
|          |                        |                 |               |                |                    |     |              |               |             |           |         |     |       |         |    |         |         |            |        |     |     |          |
|          |                        |                 |               |                |                    |     | •            | Uznaci celi   | co          |           |         |     |       | Ctri+iN |    |         |         |            |        |     |     |          |
|          |                        |                 |               |                |                    |     | C            | Označi celo   | otno vrsti  | 0         |         |     |       | Ctrl+V  |    |         |         |            |        |     |     |          |
|          |                        |                 |               |                |                    |     | C            | Označi celo   | oten stolp  | ec        |         |     |       | Ctrl+S  |    |         |         |            |        |     |     |          |
|          |                        |                 |               |                |                    |     | P            | Pravočasna    | a odjava (  | vpiši 0)  |         |     |       | Ctrl+0  |    |         |         |            |        |     |     |          |
|          |                        |                 |               |                |                    |     | P            | Prijava (vpi  | iši 1)      |           |         |     |       | Ctrl+1  |    |         |         |            |        |     |     |          |
|          |                        |                 |               |                |                    |     | R            | Briši korišči | en obrok    |           |         |     |       | Ctrl+B  |    |         |         |            |        |     |     |          |
|          |                        |                 |               |                |                    |     |              | Sub-          | -i          |           |         |     |       | Cul+D   |    |         |         |            |        |     |     |          |
|          |                        |                 |               |                |                    |     | 5            | subvencio     | nirana od   | ava       |         |     |       | Ctri+O  |    |         |         |            |        |     |     |          |
|          |                        |                 |               |                |                    |     | b            | zloči iz Kor  | riščenje (p | prevzem   | ı) obro | kov |       |         |    |         |         |            |        |     |     |          |
|          |                        |                 |               |                |                    |     | R            | Razveljavi I  | zloči iz Ko | oriščenja | а       |     |       |         |    |         |         |            |        |     |     |          |
|          |                        |                 |               |                |                    |     | C            | Označi vse    |             |           |         |     |       | Ctrl+A  |    |         |         |            |        |     |     |          |
|          |                        |                 |               |                |                    |     | B            | Barva koriš   | čeno        |           |         |     |       |         |    |         |         |            |        |     |     |          |
|          |                        |                 |               |                |                    |     |              | Ranva neko    | riččeno     |           |         |     |       |         |    |         |         |            |        |     |     |          |
|          |                        |                 |               |                |                    |     |              |               | insceno     |           |         |     |       |         |    |         |         |            |        |     |     |          |
|          |                        |                 |               |                |                    |     | ~ P          | Pisava kori   | ščeno kre   | pko       |         |     |       |         |    |         |         |            |        |     |     |          |
|          |                        |                 |               |                |                    |     | P            | Pisava neko   | oriščeno l  | repko     |         |     |       |         |    |         |         |            |        |     |     |          |

Postavimo se v isto celico, kjer smo prej dali desni klik ter z desnim klikom izberemo »Pravočasna odjava (vpiši 0)«

| 🚺 Sa       | p Obračun storitev - I | Predstavitven | i uporabnik   |                |                    |     |                     |                                     |             |          |       |    |            |      |         |         |            | _        | [      |     | ×      |
|------------|------------------------|---------------|---------------|----------------|--------------------|-----|---------------------|-------------------------------------|-------------|----------|-------|----|------------|------|---------|---------|------------|----------|--------|-----|--------|
| Odiav      | a/prijava za: 10/20    | 20            |               |                |                    |     |                     |                                     |             |          |       |    |            |      |         |         |            |          |        |     | 🗼 🖻    |
|            | maka R                 | azvrščanje S  | kunina        | •              |                    | -   | _                   | _                                   | _           | _        | -     | _  |            | _    |         |         |            | 0        | 14     | 4   |        |
| Oma        | a Priimek in ime       | Šifra skunine | Naziv skunine | Šifra storitve | Naziv storitve     | 19  | 20 21               | 1 22                                | 23          | 24       | 25    | 26 | 27 28      | 29   | 30      | 31      | Prevzem na | ročila   | 1      | •   | -      |
|            | Šolar Šest             | 6001          | 64            | 006            | MALICA             | 1   | 20 21               | 1 22                                | 2.5         | 24       | 25    | 20 | 27 20      | 1    | 1       | 0       | Frevzenine | ii ociid | -      |     |        |
| - <b>v</b> | Šolar Šest             | 6001          | 6A            | 009            | POPOLDANSKA MALICA | 1   | Privzeto            | 0                                   |             |          |       |    |            | 1    | 1       | 0       |            |          |        |     |        |
| 7          | Šolar Šest             | 6001          | 6A            | 008            | VELIKO KOSILO      | 1   | Internet of         |                                     |             |          |       |    |            | 1    | 1       | 0       |            |          |        |     |        |
| <b>V</b>   | Šolar Sedem            | 7001          | 7A            | 006            | MALICA             | 1   | izbira si           | toipcev:                            |             |          |       |    |            | 1    | 1       | 0       |            |          |        |     | _      |
| V          | Šolar Sedem            | 7001          | 7A            | 009            | POPOLDANSKA MALICA | 1 ~ | Sifra               | skupine                             |             |          |       |    |            | 1    | 1       | 0       |            |          |        |     |        |
|            | Šolar Osem             | 9001          | 9A            | 006            | MALICA             | 1 ~ | Naziv               | v skupine                           |             |          |       |    |            | 1    | 1       | 0       |            |          |        |     |        |
| V          | Šolar Osem             | 9001          | 9A            | 008            | VELIKO KOSILO      | 1   | Odde                | elek/Vzq.sl                         | kupina      |          |       |    |            | 1    | 1       | 0       |            |          |        |     |        |
|            |                        |               |               |                |                    | ~   | Šifra               | storitve                            | ÷           |          |       |    |            |      |         |         |            |          |        |     |        |
|            |                        |               |               |                |                    | 1   | Sina                | sconeve                             |             |          |       |    |            |      |         |         |            |          |        |     | ~      |
|            |                        | -             |               |                |                    | ~   | Naziv               | v storitve                          |             |          |       |    |            |      |         |         | 44         | ~        |        |     |        |
|            | /15 🎒 <u>T</u> isk     | aj 🚮 Obri     | oki           |                |                    | ~   | Prevz               | zem naroč                           | ila         |          |       |    |            |      |         |         | 🔁 Zapri    | X        | Opusti | - √ | Potrdi |
| Skrbnik    | 001                    |               |               |                |                    |     | Čarovn              | ik za izvoz                         | podatk      |          |       |    |            |      |         |         |            |          |        |     |        |
| IK         |                        |               |               |                |                    |     | Konirai             | celico                              | ·           |          |       |    | Ctrl+C     | ipin | iz preg | lednice | : (Alt+S)  | _        | ///    |     |        |
|            |                        |               |               |                |                    |     | Kopiraj             | cenco                               |             |          |       |    |            |      |         |         |            |          |        |     |        |
|            |                        |               |               |                |                    |     | Kopiraj             | vistico                             |             |          |       |    | Ctrl+Alt+C |      |         |         |            |          |        |     |        |
|            |                        |               |               |                |                    |     | Stevilo             | prikazanih                          | 1 zapiso    | v        |       |    |            |      |         |         |            |          |        |     |        |
|            |                        |               |               |                |                    | •   | Označi              | celico                              |             |          |       |    | Ctrl+N     |      |         |         |            |          |        |     |        |
|            |                        |               |               |                |                    |     | Označi              | celotno v                           | rstico      |          |       |    | Ctrl+V     |      |         |         |            |          |        |     |        |
|            |                        |               |               |                |                    |     | Označi              | celoten st                          | olpec       |          |       |    | Ctrl+S     |      |         |         |            |          |        |     |        |
|            |                        |               |               |                |                    |     | Pravoča             | asna odjav                          | /a (vpiši   | i 0)     |       |    | Ctrl+0     |      |         |         |            |          |        |     |        |
|            |                        |               |               |                |                    |     | Prijava             | (vpiši 1)                           |             |          |       |    | Ctrl+1     | -    |         |         |            |          |        |     |        |
|            |                        |               |               |                |                    |     | Briši ko            | riščen obr                          | rok         |          |       |    | Ctrl+B     |      |         |         |            |          |        |     |        |
|            |                        |               |               |                |                    |     | Subven              | ncionirana                          | odiava      |          |       |    | Ctrl+0     |      |         |         |            |          |        |     |        |
|            |                        |               |               |                |                    |     | tata XI ta          |                                     |             |          |       |    |            |      |         |         |            |          |        |     |        |
|            |                        |               |               |                |                    |     | 12100112            | . Konscenj                          | e (prevz    | Lenny OL | JIOKO |    |            |      |         |         |            |          |        |     |        |
|            |                        |               |               |                |                    |     | Razvelja            | avi Izloči i                        | z Korišč    | enja     |       |    |            |      |         |         |            |          |        |     |        |
|            |                        |               |               |                |                    |     | Označi              | vse                                 |             |          |       |    | Ctrl+A     |      |         |         |            |          |        |     |        |
|            |                        |               |               |                |                    |     | Banzak              |                                     |             |          |       |    |            |      |         |         |            |          |        |     |        |
|            |                        |               |               |                |                    |     | Daiva k             | orisceno                            |             |          |       |    |            |      |         |         |            |          |        |     |        |
|            |                        |               |               |                |                    |     | Barva n             | orisceno<br>iekoriščen              | 0           |          |       |    |            |      |         |         |            |          |        |     |        |
|            |                        |               |               |                |                    | ~   | Barva n<br>Pisava I | orisceno<br>nekoriščen<br>koriščeno | o<br>krepko |          |       |    |            |      |         |         |            |          |        |     |        |

Nato še potrdimo, da se spremembe vpišejo.

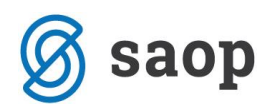

Za sistem z evidenco sprememb (večinoma srednje šole) izberemo mesec oktober, od datuma: 19.10.2020 ter pri skupini kliknemo na 🍛, da izberemo vse razrede srednje šole, oz. pustimo pri skupini polje prazno, to pomeni, da bomo vse (tudi zunanje in učitelje) odjavili od prehrane.

| 🚺 Saop  | Obračun stor                                        | _                     |   | ×   |      |                  |
|---------|-----------------------------------------------------|-----------------------|---|-----|------|------------------|
| Neposre | eden vnos                                           |                       |   | 2   | 1 🗙  | 🖻 🎭              |
|         | Leto                                                | 2020 🍨                |   |     |      |                  |
|         | Mesec<br>Od datuma                                  | Oktober<br>19.10.2020 | - |     |      |                  |
| Vzg.ski | Skupina<br>upina/Oddelek<br>Otrok<br>Šifra storitve |                       |   |     |      |                  |
| Skrbnik | Sifra obroka                                        | 1                     |   | 🔁 Z | apri | √ <u>P</u> otrdi |

V tabeli z desnim klikom izberemo »Označi vse vrstice«

| ŧ  | Saop     | Obračun storitev - Javna ustanova · | Šola           |               |                  |                 |                            |                 |       |    |                            |         |         |            |                     |      |       |    |      |          |     |    |     |
|----|----------|-------------------------------------|----------------|---------------|------------------|-----------------|----------------------------|-----------------|-------|----|----------------------------|---------|---------|------------|---------------------|------|-------|----|------|----------|-----|----|-----|
| C  | djava    | prijava za: 10/2020                 |                |               |                  |                 |                            |                 |       |    |                            |         |         |            |                     |      |       |    |      |          |     |    |     |
|    |          | aka Razvrščanie Sku                 | upina          | •             |                  |                 |                            |                 |       |    |                            |         | _       | _          | _                   | _    |       |    |      |          |     |    |     |
|    | Je Ozn   |                                     | Čifus alumina  |               | Čifus stavitus   | Manitorekanikoa | Oharla                     | V-Bloot about   | 10    | 20 |                            | 21      | 22      | 2          |                     | 24   | lar.  | 20 | 27   | 20       | 20  | 20 | 21  |
| ┢  |          |                                     | Silira skupine | Naziv skupine | Silina storitive | Naziv storitve  | DODOLDANICKA MALITCA       | Velikost obroka | 19    | 20 | -                          | 21      | 22      | 2.         |                     | 24   | 25    | 20 | 2/   | 20       | 29  | 50 | 51  |
| Ľ  |          | DESEDINJAK ANGEL                    | 1001           | 14            | 004              | Malica          | DOPOLDANSKA MALICA         |                 |       |    | Priv                       | zeto    |         |            |                     |      |       |    |      |          | -   | X  | X   |
| -  |          | Center za preverjanje UPN QR        | 1001           | 14            | 004              | Malica          | DOPOLDANSKA MALICA         |                 |       |    |                            | 2000    |         |            |                     |      |       |    |      |          |     | ×  | X   |
| Ŀ  |          |                                     | 1001           | 14            | 004              | Malica          | DOPOLDANSKA MALICA         |                 |       | 1  | Izbi                       | ra sto  | lpcev   | <i>r</i> : |                     |      |       |    |      |          | -   | ×  | X   |
|    |          | KOZICA ZVONCICA                     | 1001           | 14            | 004              | Malica          | DOPOLDANSKA MALICA         |                 |       | ~  | Ši                         | ifra s  | kunin   | e          |                     |      |       |    |      |          |     | v  | v   |
| I- |          | Čolar Ena                           | 1001           | 14            | 004              | Malica          | DOPOLDANSKA MALICA         | 1               | 03    |    |                            |         |         | _          |                     |      |       |    |      |          | -   | v  | v   |
| -  |          | Šolar Matiaž                        | 1001           | 14            | 004              | Malica          | DOPOLDANSKA MALICA         |                 |       | ~  | IN                         | aziv    | sкирі   | ne         |                     |      |       |    |      |          |     | Ŷ  | x   |
|    |          | Šolar Tine                          | 1001           | 10            | 004              | Malica          | DOPOLDANSKA MALICA         |                 |       |    | 0                          | )ddel   | ek/Vz   | g.sku      | ipina               |      |       |    |      |          | -   | v  | Y   |
|    |          | MARKO SKAČE                         | 1002           | 1B            | 004              | Malica          | DOPOLDANSKA MALICA         | 1               |       | ~  | Ši                         | ifra s  | toritve | e          |                     |      |       |    |      |          |     | x  | x   |
|    |          |                                     | 1002           | 1B            | 004              | Malica          | DOPOLDANSKA MALICA         | 1               | 05    | ~  | N                          | laziv   | storit  | ve         |                     |      |       |    |      |          |     | x  | x   |
|    |          | MARTIN KRPAN                        | 2001           | 24            | 004              | Malica          | DOPOLDANSKA MALICA         | 1               | OSI   |    |                            |         |         |            |                     |      |       |    |      |          |     | x  | x   |
|    | <b>V</b> | NOGAVIČKA PIKA                      | 2001           | 2A            | 004              | Malica          | DOPOLDANSKA MALICA         | 1               | OSI   | ~  | 0                          | prok    |         |            |                     |      |       |    |      |          | -   | X  | X   |
|    | <b>V</b> | SIJE SONCE                          | 2001           | 2A            | 004              | Malica          | DOPOLDANSKA MALICA         | 1               | OSI   | ~  | V                          | eliko   | st obr  | oka        |                     |      |       |    |      |          |     | X  | X   |
|    | <b>V</b> | Šolar Andrei                        | 2001           | 2A            | 004              | Malica          | DOPOLDANSKA MALICA         | 1               | OSI 1 | ~  | Ρ                          | revze   | m na    | ročila     | а                   |      |       |    |      |          |     | X  | X   |
|    | ~        | Šolar Dve                           | 2001           | 2A            | 004              | Malica          | DOPOLDANSKA MALICA         | 1               | OSI   | -  |                            |         |         |            |                     |      |       |    |      |          |     | X  | X   |
| -  |          | Šolar Natalija                      | 2001           | 2A            | 004              | Malica          | DOPOLDANSKA MALICA         | 1               | OSI   |    | Carovnik za izvoz podatkov |         |         |            |                     |      |       |    |      |          | x   | х  |     |
| -  | ~        | Šolar Žiga                          | 2001           | 2A            | 004              | Malica          | DOPOLDANSKA MALICA         | 1               | OSI   |    | Кор                        | oiraj d | elico   |            |                     |      |       |    |      | Ctrl+(   | : [ | х  | Х   |
| -  | ~        | Šolar Erika                         | 2002           | 2B            | 004              | Malica          | DOPOLDANSKA MALICA         | 1               | OSI   |    | Kon                        | oirai v | rstico  | ,          |                     |      |       |    | Ctrl | + Alt+ ( |     | x  | x   |
|    |          | Šolar Gašper                        | 2002           | 2B            | 004              | Malica          | DOPOLDANSKA MALICA         | 1               | OSI   |    | č                          |         |         |            |                     |      |       |    |      |          |     | x  | х   |
|    |          | Šolar Renata                        | 2002           | 2B            | 004              | Malica          | DOPOLDANSKA MALICA         | 1               | OSI   |    | Stevilo prikažanih zapisov |         |         |            |                     |      |       |    |      |          |     | x  | х   |
|    |          | Medved Medvedka                     | 3001           | 3A            | 004              | Malica          | DOPOLDANSKA MALICA         | 1               | OSI   |    | Označi vse vrstice Ctrl+A  |         |         |            |                     |      |       |    |      |          |     | x  | х   |
|    |          | Obrestni Obrestko                   | 3001           | 3A            | 004              | Malica          | ca DOPOLDANSKA MALICA 1 OS |                 |       |    |                            |         |         |            | znači celico Ctd. N |      |       |    |      |          |     |    |     |
|    | V        | PEDENJ PED                          | 3001           | 3A            | 004              | Malica          | DOPOLDANSKA MALICA         | 1               | OSI   | -  | - 0211                     |         | enco    |            |                     |      |       |    |      | Cuitr    |     | X  | X   |
|    |          | Šolar Emanuela                      | 3001           | 3A            | 004              | Malica          | DOPOLDANSKA MALICA         | 1               | OSI   |    | Ozn                        | nači c  | elotn   | o vrs      | tico                |      |       |    |      | Ctrl+\   | /   | X  | x   |
|    |          | Šolar Klavdija                      | 3001           | 3A            | 004              | Malica          | DOPOLDANSKA MALICA         | 1               | OSI   |    | Ozn                        | nači o  | eloter  | n sto      | lpec                |      |       |    |      | Ctrl+    | 5   | X  | X   |
|    |          | Šolar Simon                         | 3001           | 3A            | 004              | Malica          | DOPOLDANSKA MALICA         | 1               | OSI   |    |                            |         |         |            |                     |      |       |    |      |          |     | X  | X   |
| -  |          | Šolar Matjaž                        | 3002           | 38            | 004              | Malica          | DOPOLDANSKA MALICA         | 1               | OSI   |    | Nak                        | chadr   | na prij | java       |                     |      |       |    |      |          |     | X  | X   |
| -  |          | Solar Rok                           | 3002           | 38            | 004              | Malica          | DOPOLDANSKA MALICA         | 1               | OSI   | 1  | Zan                        | nenja   | va m    | enija      |                     |      |       |    |      |          |     | X  | X   |
| -  |          | Solar Romana                        | 3002           | 38            | 004              | Malica          | DOPOLDANSKA MALICA         | 1               | OSI   | 1  | Prav                       | vočas   | ina od  | djava      |                     |      |       |    |      |          | -   | X  | X   |
| -  |          | HUD ROBIN                           | 4001           | 4A            | 004              | Malica          | DOPOLDANSKA MALICA         | 1               | OSI   |    | Bris                       | anie    | prijav  | e          |                     |      |       |    |      |          |     | X  | X   |
| -  |          | PRIJAZEN ROBIN                      | 4001           | 4A            | 004              | Malica          | DOPOLDANSKA MALICA         | 1               | OSI   |    | Dui-                       |         | kovič i | íon c      | an altr             | a ka |       |    |      |          | -   | X  | X   |
| -  |          | Solar Alen                          | 4001           | 4A            | 004              | Malica          | DOPOLDANSKA MALICA         | 1               | OSI   |    | Bris                       | anje    | corisc  | eneg       | ja obi              | гока |       |    |      |          |     | X  | X   |
| Ŀ  |          | Solar Sanja                         | 4001           | 4A            | 004              | Malica          | DOPOLDANSKA MALICA         | 1               | OSI   |    | Sub                        | venc    | ionira  | ana o      | djava               |      |       |    |      |          | -   | X  | X   |
| -  |          | BACEK JON                           | 5001           | SA            | 004              | Malica          | DOPOLDANSKA MALICA         |                 |       |    | Izlo                       | či iz ł | orišč   | enje       | (prev.              | zem) | obrok | ov |      |          |     | X  | X   |
| F  |          |                                     | 5001           | 5A<br>EA      | 004              | Malica          | DOPOLDANSKA MALICA         | 1               | 05    |    | Razy                       | velia   | /i Izlo | či iz I    | Corišč              | enia |       |    |      |          | -   | X  | X   |
| F  |          | Folge Daža                          | 5001           | EA            | 004              | Malica          | DOPOLDANSKA MALICA         | 1               | 05    |    |                            |         |         |            |                     |      |       |    |      |          |     | ×  | ×   |
| F  |          | Solar Viki                          | 5001           | 54            | 004              | Malica          | DOPOLDANSKA MALICA         |                 | 03    |    | Bar                        | va ko   | riščer  | 10         |                     |      |       |    |      |          | -   | ×  | X   |
| F  |          | Solar Ročtian                       | 5002           | SR SR         | 004              | Malica          | DOPOLDANSKA MALICA         | 1               | 03    |    | Ban                        | va ne   | korišč  | čeno       |                     |      |       |    |      |          |     | Ŷ  | A V |
|    |          | Šolar Tinkara                       | 5002           | 58            | 004              | Malica          | DOPOLDANSKA MALICA         |                 |       | _  |                            |         |         |            |                     |      |       |    |      |          |     | X  | x   |
| F  |          | GASTI EC SAMO                       | 6001           | 64            | 004              | Malica          | DOPOLDANSKA MALICA         |                 | OSI   | ~  | Pisa                       | ava ko  | orišče  | no k       | repko               |      |       |    |      |          |     | X  | X   |
| -  | ~        | Šolar Sonia                         | 6001           | 64            | 004              | Malica          | DOPOLDANSKA MALICA         | 1               | OSI   |    | Pisa                       | ava n   | ekoriš  | čeno       | krep                | ko   |       |    |      |          | -   | x  | X   |
| 1- |          |                                     |                |               |                  |                 |                            |                 |       |    |                            |         |         |            |                     |      |       |    |      |          |     | -  | ~   |

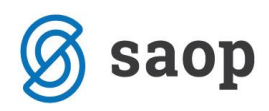

Postavimo se v isto celico, kjer smo prej dali desni klik ter z desnim klikom izberemo »Brisanje prijave«

Saop Obračun storitev - Javna ustanova - Šola Odiava/prijava za: 10/2020

|   |          | aka Razvrščanje Ski          | upina         | •             |                |                |                    |                 | _    |      | _         |             | _        |       | _     | _  | _      |       |    | _  |    |
|---|----------|------------------------------|---------------|---------------|----------------|----------------|--------------------|-----------------|------|------|-----------|-------------|----------|-------|-------|----|--------|-------|----|----|----|
| Π | Oznaka   | Naziv                        | Šifra skupine | Naziv skupine | Šifra storitve | Naziv storitve | Obrok              | Velikost obroka | 19   | 20   | 21        | 22          | 23       | 24    | 25    | 26 | 27     | 28    | 29 | 30 | 31 |
| Þ |          | BESEDNJAK ANGEL              | 1001          | 1A            | 004            | Malica         | DOPOLDANSKA MALICA | 1               | QSN/ | 09   | N OS      | W DSN       | OSM      | Y     | Y     | Y  | V      | V I   | X  | X  | X  |
|   | ~        | Center za preverjanje UPN OR | 1001          | 1A            | 004            | Malica         | DOPOLDANSKA MALICA | 1               | o    | Pr   | rivzeto   |             |          |       |       |    |        |       | (  | x  | X  |
|   |          | FLANDER FLANDERA             | 1001          | 1A            | 004            | Malica         | DOPOLDANSKA MALICA | 1               | o    |      |           |             |          |       |       |    |        |       | (  | x  | X  |
|   | ~        | ROŽICA ZVONČICA              | 1001          | 1A            | 004            | Malica         | DOPOLDANSKA MALICA | 1               | o    | z    | bira sto  | olpcev:     |          |       |       |    |        |       | (  | х  | X  |
|   |          | Šolar Bine                   | 1001          | 1A            | 004            | Malica         | DOPOLDANSKA MALICA | 1               | 0 🗸  |      | Šifra s   | kupine      |          |       |       |    |        |       | (  | x  | X  |
| Π | ~        | Šolar Ena                    | 1001          | 1A            | 004            | Malica         | DOPOLDANSKA MALICA | 1               | 0 🗸  |      | Naziv     | skunine     |          |       |       |    |        |       | (  | x  | X  |
|   |          | Šolar Matiaž                 | 1001          | 1A            | 004            | Malica         | DOPOLDANSKA MALICA | 1               | 0    |      | 140214    | skupine     |          |       |       |    |        |       | (  | x  | X  |
|   | ~        | Šolar Tine                   | 1001          | 1A            | 004            | Malica         | DOPOLDANSKA MALICA | 1               | o    |      | Oddel     | lek/Vzg.s   | kupina   | ŧ     |       |    |        |       | (  | X  | X  |
|   |          | MARKO SKAČE                  | 1002          | 1B            | 004            | Malica         | DOPOLDANSKA MALICA | 1               | 0 🗸  |      | Šifra s   | toritve     |          |       |       |    |        |       | (  | x  | X  |
|   |          | PADA DEŽ                     | 1002          | 18            | 004            | Malica         | DOPOLDANSKA MALICA | 1               | 0 🗸  |      | Naziv     | storitve    |          |       |       |    |        |       | (  | x  | X  |
|   |          | MARTIN KRPAN                 | 2001          | 2A            | 004            | Malica         | DOPOLDANSKA MALICA | 1               | 0    |      | 0         |             |          |       |       |    |        |       | (  | x  | X  |
|   | ~        | NOGAVIČKA PIKA               | 2001          | 2A            | 004            | Malica         | DOPOLDANSKA MALICA | 1               | o Č  |      | Obrok     | c           |          |       |       |    |        |       | (  | x  | X  |
|   |          | SIJE SONCE                   | 2001          | 2A            | 004            | Malica         | DOPOLDANSKA MALICA | 1               | o 🗸  |      | Veliko    | st obrok    | а        |       |       |    |        |       | (  | x  | X  |
|   | ~        | Šolar Andrej                 | 2001          | 2A            | 004            | Malica         | DOPOLDANSKA MALICA | 1               | 0 🗸  |      | Prevze    | em narod    | fila     |       |       |    |        |       | (  | x  | X  |
|   |          | Šolar Dve                    | 2001          | 2A            | 004            | Malica         | DOPOLDANSKA MALICA | 1               | o    |      |           |             |          |       |       |    |        |       | <  | x  | X  |
|   | •        | Šolar Natalija               | 2001          | 2A            | 004            | Malica         | DOPOLDANSKA MALICA | 1               | o    | Ċ    | arovnil   | k za izvo:  | z podat  | tkov  |       |    |        |       | (  | x  | X  |
|   |          | Šolar Žiga                   | 2001          | 2A            | 004            | Malica         | DOPOLDANSKA MALICA | 1               | o    | K    | opiraj o  | celico      |          |       |       |    | C      | trl+C | (  | x  | X  |
|   | ~        | Šolar Erika                  | 2002          | 2B            | 004            | Malica         | DOPOLDANSKA MALICA | 1               | o    | K    | onirais   | untico      |          |       |       |    | Ctrl+/ | H+C   | (  | X  | X  |
|   | <b>V</b> | Šolar Gašper                 | 2002          | 28            | 004            | Malica         | DOPOLDANSKA MALICA | 1               | o    | ×.   | opilaj v  |             |          |       |       |    | Cui+   | at+C  | (  | x  | X  |
|   |          | Šolar Renata                 | 2002          | 28            | 004            | Malica         | DOPOLDANSKA MALICA | 1               | o    | St   | tevilo p  | prikazanil  | n zapis  | ov    |       |    |        |       | (  | x  | X  |
|   |          | Medved Medvedka              | 3001          | 3A            | 004            | Malica         | DOPOLDANSKA MALICA | 1               | o    | 0    | znači v   | /se vrstic  | e        |       |       |    | C      | trl+A | (  | x  | X  |
|   | ~        | Obrestni Obrestko            | 3001          | 3A            | 004            | Malica         | DOPOLDANSKA MALICA | 1               | 0    |      |           |             |          |       |       |    |        |       | (  | x  | X  |
|   |          | PEDENJ PED                   | 3001          | 3A            | 004            | Malica         | DOPOLDANSKA MALICA | 1               | •    | 0    | znači o   | elico       |          |       |       |    | C      | rl+N  | (  | x  | X  |
|   | ~        | Šolar Emanuela               | 3001          | 3A            | 004            | Malica         | DOPOLDANSKA MALICA | 1               | o    | 0    | znači o   | elotno v    | rstico   |       |       |    | C      | trl+V | (  | x  | X  |
|   |          | Šolar Klavdija               | 3001          | 3A            | 004            | Malica         | DOPOLDANSKA MALICA | 1               | o    | 0    | znači o   | eloten s    | tolpec   |       |       |    | c      | trl+S | (  | Х  | X  |
|   |          | Šolar Simon                  | 3001          | 3A            | 004            | Malica         | DOPOLDANSKA MALICA | 1               | o    | _    |           |             |          |       |       |    |        |       | <  | х  | X  |
|   |          | Šolar Matjaž                 | 3002          | 38            | 004            | Malica         | DOPOLDANSKA MALICA | 1               | o    | N    | aknadr    | na prijav   | а        |       |       |    |        |       | (  | x  | X  |
|   | ~        | Šolar Rok                    | 3002          | 38            | 004            | Malica         | DOPOLDANSKA MALICA | 1               | o    | 7:   | amenia    | ava meni    | ia       |       |       |    |        |       | (  | X  | X  |
|   |          | Šolar Romana                 | 3002          | 38            | 004            | Malica         | DOPOLDANSKA MALICA | 1               | o    |      |           |             |          |       |       |    |        |       | (  | х  | X  |
|   | ~        | HUD ROBIN                    | 4001          | 4A            | 004            | Malica         | DOPOLDANSKA MALICA | 1               | 0    | PI   | ravoca    | sna odja    | va       |       |       |    |        |       | (  | Х  | X  |
|   | ~        | PRIJAZEN ROBIN               | 4001          | 4A            | 004            | Malica         | DOPOLDANSKA MALICA | 1               | 0    | Br   | risanje   | prijave     |          |       |       |    |        |       | (  | Х  | X  |
|   | ~        | Šolar Alen                   | 4001          | 4A            | 004            | Malica         | DOPOLDANSKA MALICA | 1               | o    | Br   | risanje   | koriščen    | ega ob   | oroka |       |    |        |       | <  | x  | X  |
|   |          | Šolar Sanja                  | 4001          | 4A            | 004            | Malica         | DOPOLDANSKA MALICA | 1               | o    | c.   | ubuono    | ionirana    | odiav    | _     |       |    |        |       | (  | х  | X  |
|   | ~        | BACEK JON                    | 5001          | 5A            | 004            | Malica         | DOPOLDANSKA MALICA | 1               | o    | 30   | ubvenc    | lonnana     | oujava   | ٠.    |       |    |        |       | (  | Х  | X  |
|   | <b>V</b> | ČEBELICA MAJA                | 5001          | 5A            | 004            | Malica         | DOPOLDANSKA MALICA | 1               | o    | Iz   | loči iz l | Koriščenj   | je (prev | /zem) | obrok | v  |        |       | (  | X  | X  |
|   |          | MOUSE MIKI                   | 5001          | 5A            | 004            | Malica         | DOPOLDANSKA MALICA | 1               | o    | Ra   | azvelja   | vi Izloči i | z Koriš  | čenja |       |    |        |       | (  | х  | X  |
|   | <b>V</b> | Šolar Daša                   | 5001          | 5A            | 004            | Malica         | DOPOLDANSKA MALICA | 1               | o    |      |           |             |          |       |       |    |        |       | (  | Х  | X  |
|   | <b>V</b> | Šolar Viki                   | 5001          | 5A            | 004            | Malica         | DOPOLDANSKA MALICA | 1               | o    | Ba   | arva ko   | priščeno    |          |       |       |    |        |       | (  | Х  | X  |
|   | <b>V</b> | Šolar Boštjan                | 5002          | 5B            | 004            | Malica         | DOPOLDANSKA MALICA | 1               | o    | Ba   | arva ne   | koriščen    | 0        |       |       |    |        |       | (  | x  | X  |
|   | ~        | Šolar Tinkara                | 5002          | 5B            | 004            | Malica         | DOPOLDANSKA MALICA | 1               | 0    |      |           |             |          |       |       |    |        |       | (  | X  | X  |
|   | <b>V</b> | GASILEC SAMO                 | 6001          | 6A            | 004            | Malica         | DOPOLDANSKA MALICA | 1               | 0 🗸  | Pi   | isava ki  | oriščeno    | krepko   | c     |       |    |        |       | (  | Х  | X  |
|   | <b>V</b> | Šolar Sonja                  | 6001          | 6A            | 004            | Malica         | DOPOLDANSKA MALICA | 1               | o    | Pi   | isava n   | ekorišče    | no krep  | pko   |       |    |        |       | (  | х  | X  |
|   | •        | Šolar Darko                  | 6002          | 6B            | 004            | Malica         | DOPOLDANSKA MALICA | 1               | OSN  | IOSI | N IOSI    | N OSN       | OSN .    | X     | X     | x  | X      | X     | x  | x  | x  |

Nato še potrdimo, da se spremembe vpišejo.

Šempeter pri Gorici, 27. 10. 2020

SAOP d.o.o.